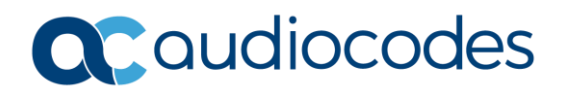

# Enrollment of AudioCodes Phones and Collaboration Bars in Microsoft Endpoint Manager

# 1.4

@ Farhad Niat

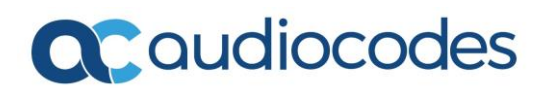

# **CONTENTS**

| 1.   | Introduction                                                                              |
|------|-------------------------------------------------------------------------------------------|
| 2.   | Understanding device sign-in                                                              |
| 3.   | Understand sign-in flows                                                                  |
| 4.   | User sign-in conditional access (Intune Compliance) 4                                     |
| 5.   | Device enrollment 4                                                                       |
| 6.   | Example configuration in AudioCodes lab environment5                                      |
| 6.1  | Creation of dynamic device group in AAD5                                                  |
| 6.2  | Add dynamic query for Dynamic device members5                                             |
| 6.3  | Validation of Dynamic membership rules6                                                   |
| 6.4  | Creation of Conditional Access Policy in AAD6                                             |
| 6.5  | Assignment of conditional access policy to dynamic device group7                          |
| 6.6  | Select cloud apps8                                                                        |
| 6.7  | Select Device Platform9                                                                   |
| 6.8  | Grant access to devices which are marked as compliant11                                   |
| 6.9  | Compliance policy settings (Built-in Device Compliance Policy) in Endpoint Manager11      |
| 6.10 | Creation of Compliance policy13                                                           |
| 6.11 | Overview Compliance settings in Endpoint Manager14                                        |
| 6.12 | Actions for noncompliance devices15                                                       |
| 6.13 | Assign Compliance Policy to group16                                                       |
| 6.14 | Identify devices as corporate-owned with serial number via Coporate device identifiers 16 |
| 6.15 | Provisioning devices via Teams Admin Center for initial Login in BULK                     |
| 6.16 | Monitoring your compliance policy in endpoint Manager20                                   |
| 6.17 | Monitoring of enrolled/ registered devices in AAD                                         |

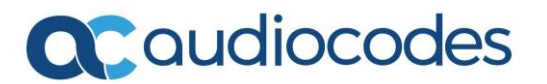

### 1. Introduction

Please find a configuration summary how AudioCodes Phones and Collaboration Bars can be enrolled and managed via Microsoft Endpoint Manager. Keep in mind that not all settings which are available can be set within Endpoint Manager and/or Azure Active Directory. Currently no other settings are applicable except the configuration example which is described in this document.

### 2. Understanding device sign-in

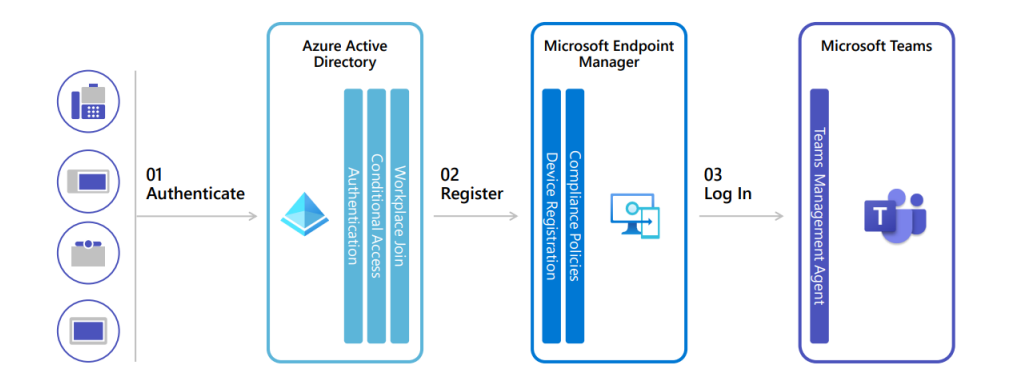

### Sign-in and registration components

### Sign-in and registration Flow

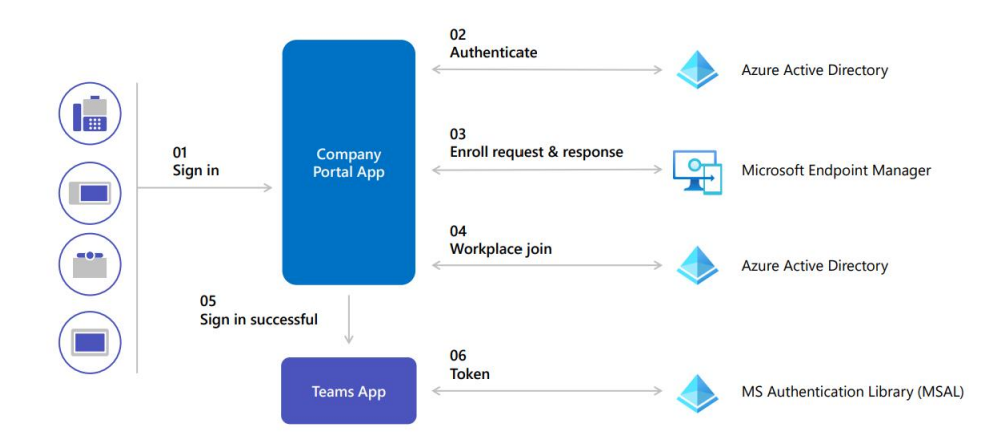

### 3. Understand sign-in flows

### <u>User sign in</u>

User sign in using existing conditional access rules. May include Multi Factor authentication and/or device compliance.

### Common area devices

Evaluate trusted location and/or device compliance-based controls. Target common area accounts with Azure AD groups in conditional access rules. Do not use Multi Factor Authentication where possible and avoid using device compliancebased controls with hotdesking.

#### Meeting rooms

Evaluate trusted location, device compliance, or device scoping filter-based controls. Target meeting room accounts with Azure AD Groups on conditional access rules. Do not use Multi Factor Authentication.

## 4. User sign-in conditional access (Intune Compliance)

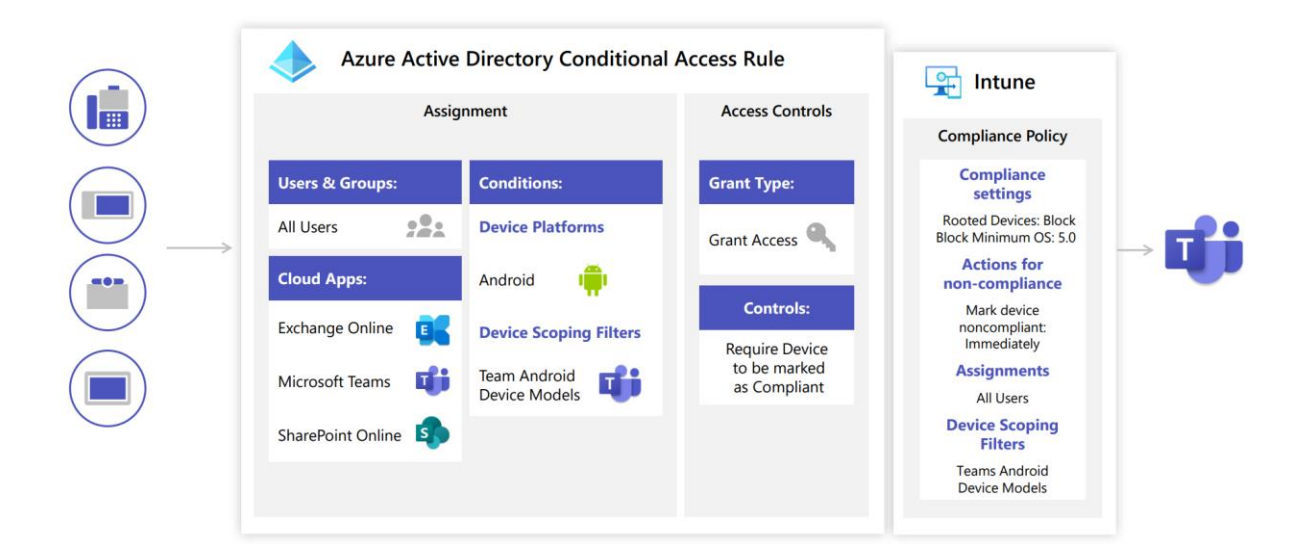

### 5. Device enrollment

### Android enrollment

These devices do not run Google Play Services and run Android Open-Source versions. Firmware is built and supported by Microsoft OEM partners. It is highly recommended to update devices after enrollment via Teams Admin Center or AudioCodes OVOC.

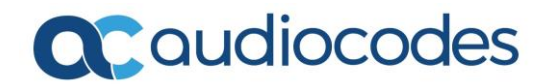

#### **Enrollment restrictions**

By default, users can only enroll up to 5 devices. If using hotdesking, this number may need to be increased. Consider any existing device type restrictions and if changes need to be made.

#### **Corporate Device Management**

Importing device serial numbers into Microsoft Endpoint Manager lets you identify them as corporate devices identifiers. Ensures that only authorized devices are used.

#### 6. Example configuration in AudioCodes lab environment

| Azure Active Directory admin                                                                       | center and a second second second second second second second second second second second second second second                                                                                                    | R | Û | ۲ | ? | R | admin@ac-germany.cus |
|----------------------------------------------------------------------------------------------------|----------------------------------------------------------------------------------------------------|---|---|---|---|---|----------------------|
| **                                                                                                 | Dashboard > Audiocodes Lab > Groups >                                                                                                    |   |   |   |   |   |                      |
| 🖾 Dashboard                                                                                        | New Group                                                                                                    |   |   |   |   |   | ×                    |
| I All services                                                                                     |                                                                                                    |   |   |   |   |   |                      |
| Avores     Azure Active Directory     Azure Active Directory     Bests     Enterprise applications | Group type * ()<br>Security   Group name * ()<br>Audiocodes_Dynamic_device_Group.  Group description ()<br>dynamic assignment for audiocodes endpoints<br>dynamic assignment for audiocodes endpoints<br>Membership type * ()<br>Dynamic Device   Ves  Vo<br>Owners<br>No owners selected<br>Dynamic device members * () |   |   |   |   |   |                      |
|                                                                                                    | Add dynamic query                                                                                                    |   |   |   |   |   |                      |

### 6.1 Creation of dynamic device group in AAD

### 6.2 Add dynamic query for Dynamic device members

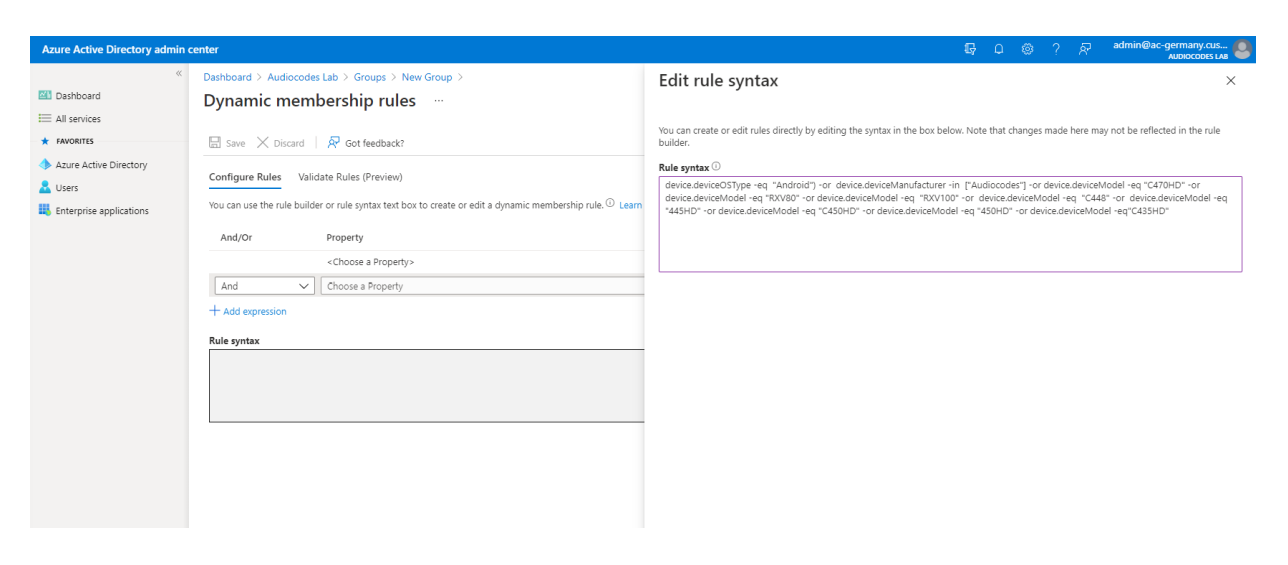

Rule syntax:

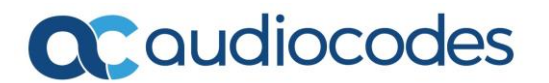

device.deviceOSType -eq "Android") -and device.deviceManufacturer -in ["Audiocodes"] -or device.deviceModel -eq "C470HD" -or device.deviceModel -eq "RXV80"-or device.deviceModel -eq "RXV81" -or device.deviceModel -eq "C448" -or device.deviceModel -eq "445HD" -or device.deviceModel -eq "C450HD" -or device.deviceModel -eq "450HD" -or device.deviceModel eq"C435HD" -or device.deviceModel -eq "C455HD"

| Azure Active Directory admin                                                            | center                                                                                                    |                                                                                                    | Q                                                                             | L © ? A                                                    | admin@ac-germany.cus     |
|-----------------------------------------------------------------------------------------|----------------------------------------------------------------------------------------------------|----------------------------------------------------------------------------------------------------|-------------------------------------------------------------------------------|------------------------------------------------------------|--------------------------|
| ≪<br>■ Dashboard<br>■ All services                                                      | Dashboard > Audiocodes Lab > Groups<br>Audiocodes_Dynami<br>Group                                                                                                    | > Audiocodes_Dynamic_Device_Group<br>c_Device_Group   Dynamic membership rules …                                                                                                    |                                                                               |                                                            | ×                        |
| Azure Active Directory     Azure Active Directory     Users     Enterprise applications | <ul> <li>Covensiew</li> <li>Diagnose and solve problems</li> <li>Manage</li> <li>Properties</li> <li>Members</li> <li>Covert</li> </ul>                                | Save         X         Discard         R         Got feedback?           Configure Rules         Validate Rules (Preview)         Rule syntax         Feedback?           Role syntax         FederacedericeGSType - eq "Android") - or device.deviceManufacturer - in ["Audiocodes"] - or device.deviceModel - eq "445HD" - or device.deviceModel - eq "445HD" - or device.deviceModel - eq "45HD" - or device.deviceModel - eq "4 | Vladel -eq "RXV80" -or a<br>" -or device.deviceMode                           | ✓ Edit device.deviceModel -eq "RXV100" -or el -eq "C43SHD" |                          |
|                                                                                         | Administrative units     Group memberships     Administratives     Group memberships     Licenses     Licenses     Azure role assignments     Dynamic membership rules | Add devices to validate against this rule. Learn more<br>+ Add devices  Validate Name  435_Android_7(8/2021_556 AM                                                                                                    | Status           View details                                                 | 🕑 in group                                                 | 😵 Not in group 🕜 Unknown |
|                                                                                         | Activity<br>Constraints Access reviews<br>Audit logs<br>Builk operation results<br>Troubleshooting + Support                                                           | AudiocodesC443HD AudiocodesC448HD AudiocodesC470HD RXV80_Android_7/22/201_355 PM                                                                                                    | View details View details View details View details View details View details |                                                            |                          |
|                                                                                         | New support request                                                                                                    | C450HD_Android_7/16/2021_957 AM                                                                                                    | View details                                                                  |                                                            |                          |

#### 6.3 Validation of Dynamic membership rules

### 6.4 Creation of Conditional Access Policy in AAD

| Azure Active Directory admin o                                                          | enter                                                                                                    |                                                                                                    | Q Q            | © ? & `                                                                                           | admin@ac-germany.cus 🧶                                                               |
|-----------------------------------------------------------------------------------------|----------------------------------------------------------------------------------------------------|----------------------------------------------------------------------------------------------------|----------------|---------------------------------------------------------------------------------------------------|--------------------------------------------------------------------------------------|
| ≪<br>☑ Dashboard<br>☑ All services<br>★ FAVORITES                                       | Dashboard > Audiocodes Lab > Security<br>Security<br>Azure Active Directory                                                                   | > Policies … + New policy & What If C) Refresh   & Got feedback?                                                   |                |                                                                                                   | ×                                                                                    |
| Azure Active Directory     Azure Active Directory     Users     Enterprise applications |                                                                                                    | Ø Search policies † <sub>Y</sub> Add filters Policy Name ↑↓                                                        | State ↑↓       | Creation Date ↑↓                                                                                  | 4 out of 4 policies found<br>Modified Date ↑↓                                        |
|                                                                                         | Manage  Named locations  Custom controls (Preview)                                                                                            | Exchange Online Regures Compliant Device Office 36 App Control Intune_Compliance_Conditional_Access Mr&_EnableQUer | On<br>On<br>On | 6/25/2021, 3:57:47 PM<br>6/25/2021, 3:57:54 PM<br>7/6/2021, 12:04:15 PM<br>7/22/2021, 12:12:59 PM | 7/12/2021, 10:50:17 AM ···<br>7/12/2021, 10:50:00 AM ···<br>7/7/2021, 4:05:30 PM ··· |
|                                                                                         | Vertual assistant (Preview)  Virtual assistant (Preview)  Virtual assistant (Preview)  Netual assistant (Preview)  Netual assistant (Preview) |                                                                                                    |                |                                                                                                   |                                                                                      |

### 6.5 Assignment of conditional access policy to dynamic device

#### group

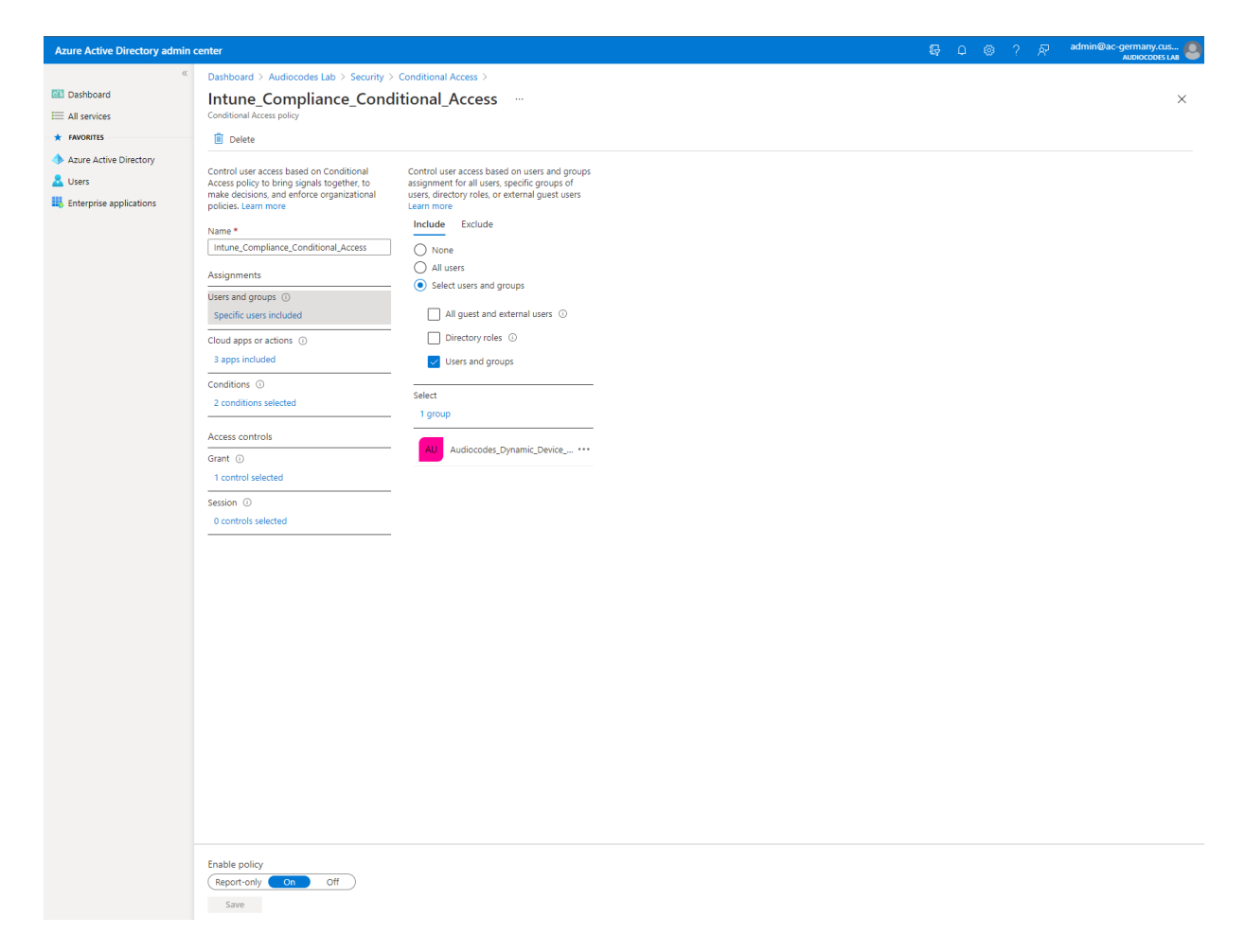

## 6.6 Select cloud apps

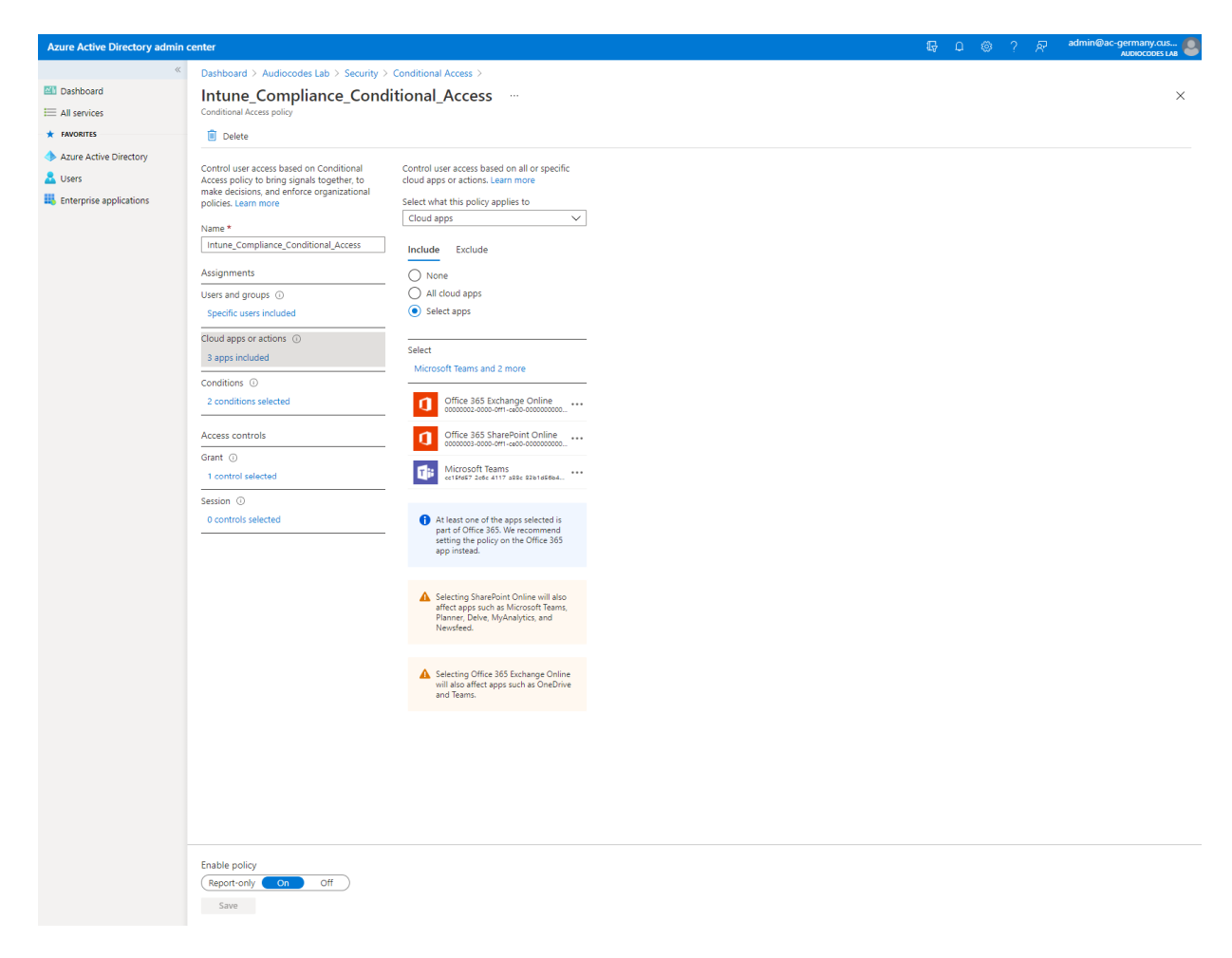

## 6.7 Select Device Platform

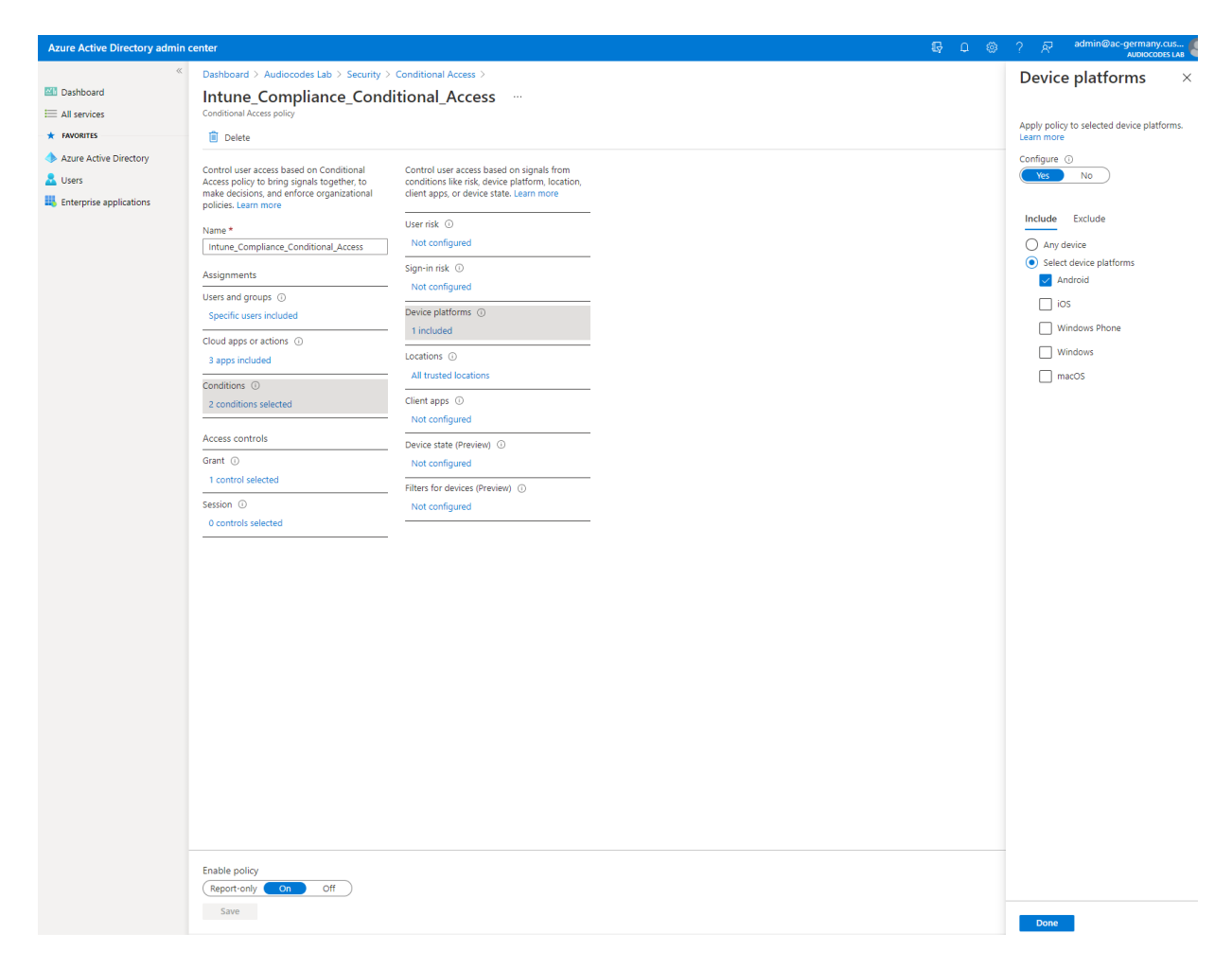

| M                           | icrosoft Entra admin center |        |                                                                                                    |                                                                                                    |                                                                  | 𝒫 Search re |
|-----------------------------|-----------------------------|--------|----------------------------------------------------------------------------------------------------|----------------------------------------------------------------------------------------------------|------------------------------------------------------------------|-------------|
| *                           | Favorites                   | ~ *    | Home > Conditional Access   Policies >                                                                                                    |                                                                                                    |                                                                  |             |
| _                           |                             | _      | AudioCodes_IPP_Condition                                                                                                    | nal_Access                                                                                                    |                                                                  |             |
| •                           | Azure Active Directory      |        | Conditional Access policy                                                                                                    |                                                                                                    |                                                                  |             |
| ()                          | Overview                    |        | Delete '0' View policy information (Previe                                                                                                 | 2W)                                                                                                    |                                                                  |             |
| 8                           | Users<br>All users          | ^      | Control access based on Conditional Access<br>policy to bring signals together, to make<br>decisions, and enforce organizational policies. | Control access based on signals from conditions<br>like risk, device platform, location, client apps, or<br>device state. Learn more | Control user access based on their physical location. Learn more |             |
|                             | Deleted users               |        | Name *                                                                                                    | User risk ①<br>1 included                                                                                                    | Yes No                                                           |             |
|                             | User settings               |        | AudioCodes_IPP_Conditional_Access                                                                                                    | Sign-in risk ①                                                                                                    | Include Exclude                                                  |             |
| <sup>4</sup> 2 <sup>4</sup> | Groups                      | ^      | Assignments                                                                                                    | 1 included                                                                                                    | Any location                                                     |             |
|                             | All groups                  |        | Specific users included                                                                                                    | Device platforms ①                                                                                                    | Selected locations                                               |             |
|                             | Deleted groups              |        | Cloud apps or actions ①                                                                                                    |                                                                                                    |                                                                  |             |
|                             | Group settings              |        | 3 apps included                                                                                                    | All trusted locations                                                                                                    |                                                                  |             |
| Ð                           | Devices                     | ^      | Conditions ①                                                                                                    | Client apps                                                                                                    |                                                                  |             |
|                             | Overview                    |        | 4 conditions selected                                                                                                    | Not configured                                                                                                    |                                                                  |             |
|                             | All devices                 |        | Access controls                                                                                                    | Filter for devices ①                                                                                                    |                                                                  |             |
|                             | BitLocker keys              |        | Grant ①                                                                                                    | Not configured                                                                                                    |                                                                  |             |
| ₩ <b>6</b>                  | Applications                | $\sim$ | 2 controls selected                                                                                                    |                                                                                                    |                                                                  |             |
| ° <b>9</b>                  | Roles & admins              | $\sim$ | 0 controls selected                                                                                                    |                                                                                                    |                                                                  |             |
| ß                           | Billing                     | $\sim$ |                                                                                                    |                                                                                                    |                                                                  |             |
|                             | Sattings                    | $\sim$ |                                                                                                    |                                                                                                    |                                                                  |             |
| д                           | Drotost & socuro            |        |                                                                                                    |                                                                                                    |                                                                  |             |
|                             | Conditional Associa         |        |                                                                                                    |                                                                                                    |                                                                  |             |
|                             | Conditional Access          |        |                                                                                                    |                                                                                                    |                                                                  |             |
|                             | Identity Protection         |        |                                                                                                    |                                                                                                    |                                                                  |             |
|                             | Security Center             |        |                                                                                                    |                                                                                                    |                                                                  |             |
|                             | Identity Secure Score       |        |                                                                                                    |                                                                                                    |                                                                  |             |
|                             | Multifactor authentication  |        |                                                                                                    |                                                                                                    |                                                                  |             |
|                             | Authentication methods      |        |                                                                                                    |                                                                                                    |                                                                  |             |
|                             | Password reset              |        |                                                                                                    |                                                                                                    |                                                                  |             |
|                             | Custom attributes           |        |                                                                                                    |                                                                                                    |                                                                  |             |
|                             | Risky activities            |        |                                                                                                    |                                                                                                    |                                                                  |             |
| 07D                         |                             | • • •  | Enable policy                                                                                                    |                                                                                                    |                                                                  |             |
| 2                           | Learn & support             | ^      | Report-only On Off                                                                                                    |                                                                                                    |                                                                  |             |
|                             |                             | **     |                                                                                                    |                                                                                                    |                                                                  |             |

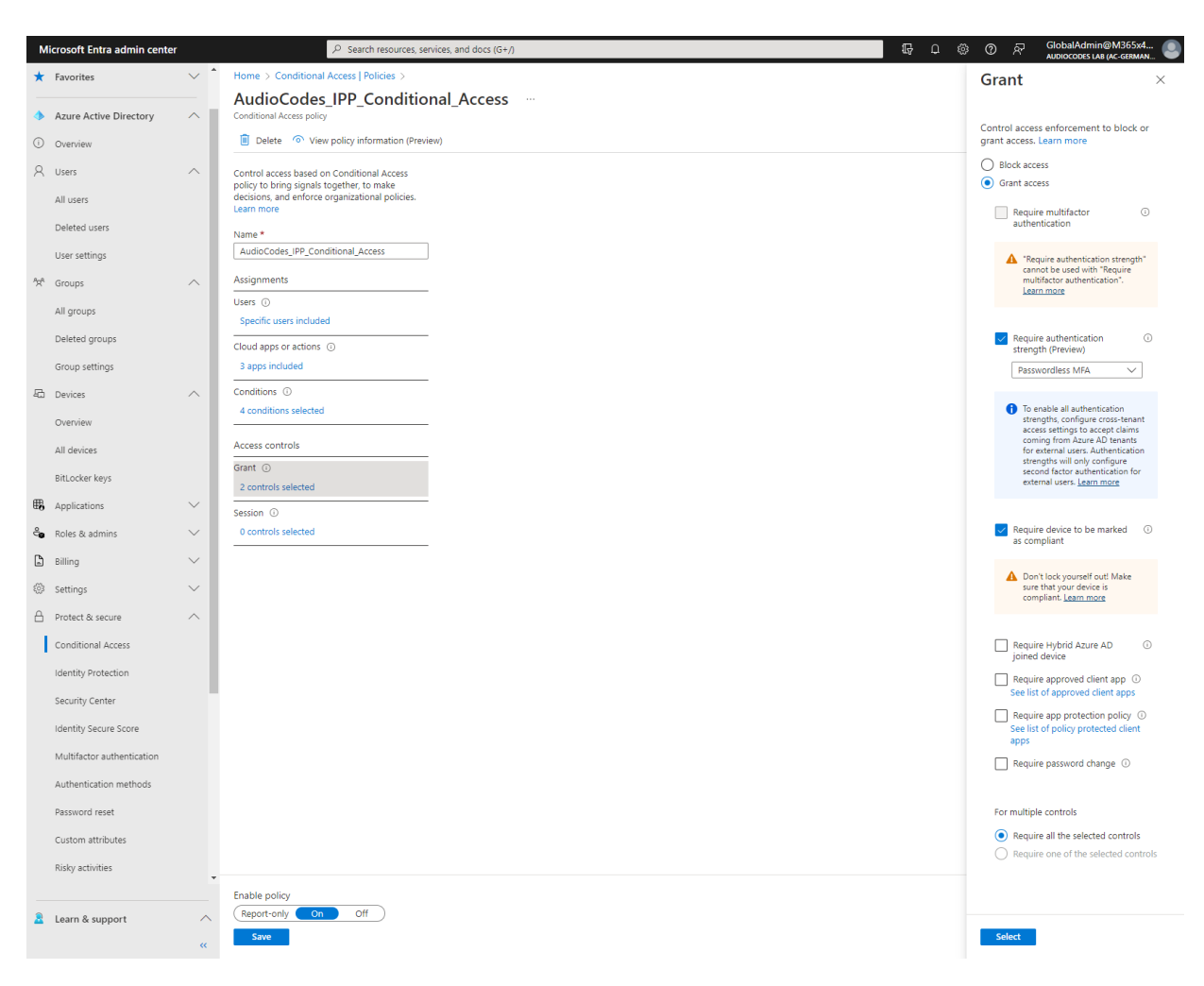

### 6.8 Grant access to devices which are marked as compliant.

# 6.9 Compliance policy settings (Built-in Device Compliance Policy) in Endpoint Manager

\*Prerequisites: Enabled Android device administrator

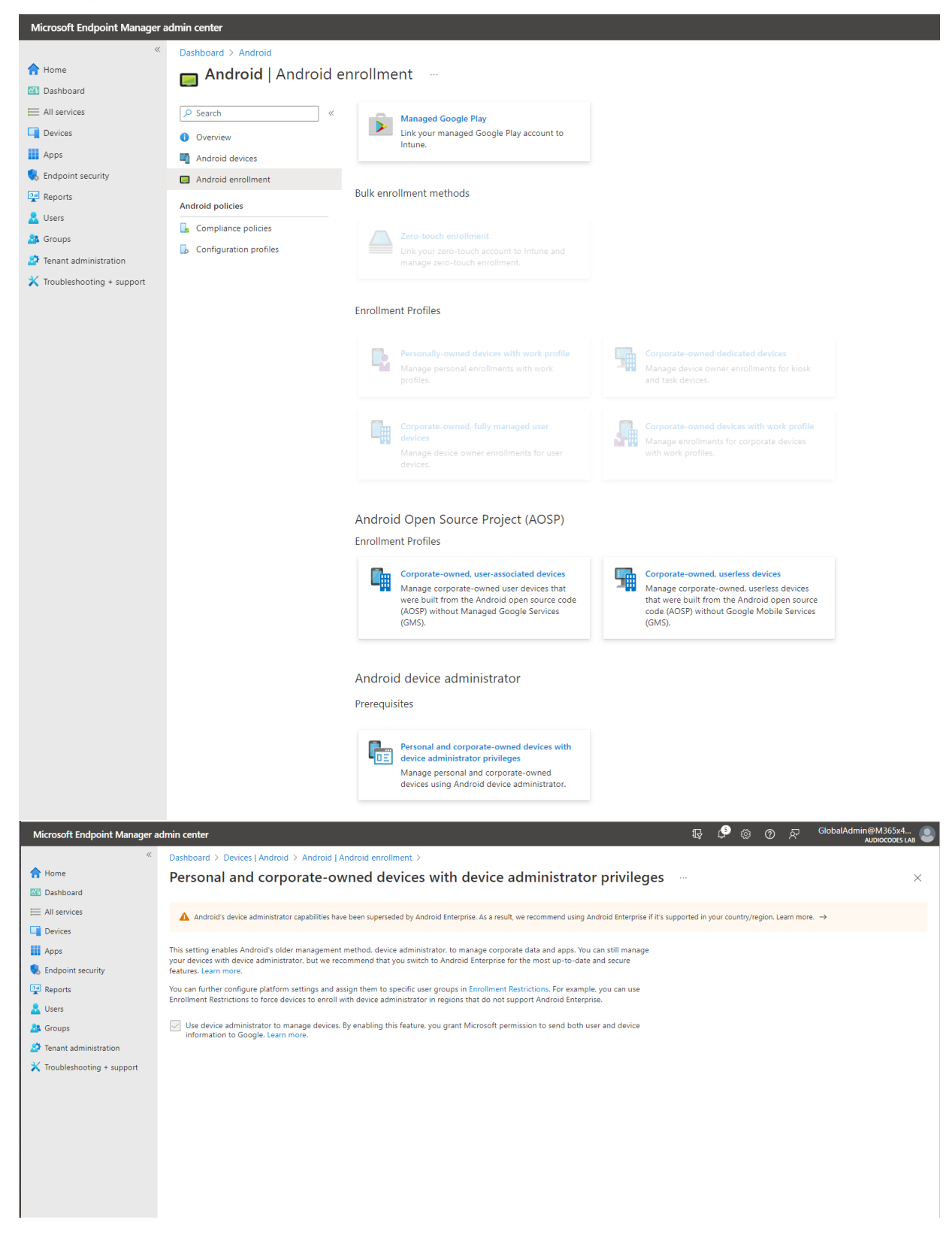

| Microsoft Endpoint Manager a | Microsoft Endpoint Manager admin center |                                                    |                                                         |                                                |   |  |  | R | admin@ac-germany.cus |
|------------------------------|-----------------------------------------|----------------------------------------------------|---------------------------------------------------------|------------------------------------------------|---|--|--|---|----------------------|
| «                            | Home > Devices > Compliance policies    |                                                    |                                                         |                                                |   |  |  |   |                      |
| 1 Home                       | A Compliance policies                   | 3 Compliance policies   Compliance policy settings |                                                         |                                                |   |  |  |   | ×                    |
| Z Dashboard                  | 205                                     |                                                    |                                                         |                                                |   |  |  |   |                      |
| I All services               |                                         | 🖫 Save 🗙 Discard                                   |                                                         |                                                |   |  |  |   |                      |
| ★ FAVORITES                  | 🔓 Policies                              | These settings configure the way the comp          | liance service treats devices. Each device evaluates th | nese as a "Built-in Device Compliance Policy", |   |  |  |   |                      |
| Devices                      | Notifications                           | which is reflected in device monitoring.           |                                                         |                                                |   |  |  |   |                      |
| Apps                         | I Retire Noncompliant Devices           | Mark devices with no compliance policy             | Compliant                                               | Not Compliant                                  |   |  |  |   |                      |
| 퉋 Endpoint security          | Locations                               | assigned as                                        |                                                         |                                                | _ |  |  |   |                      |
| Reports                      | Compliance policy settings              | Enhanced jailbreak detection ①                     | Enabled                                                 | Disabled                                       |   |  |  |   |                      |
| 🚨 Users                      |                                         | Compliance status validity period (days)           | 30                                                      |                                                | ~ |  |  |   |                      |
| 🎎 Groups                     |                                         | U                                                  |                                                         |                                                |   |  |  |   |                      |
| 🧟 Tenant administration      |                                         |                                                    |                                                         |                                                |   |  |  |   |                      |
| 🗙 Troubleshooting + support  |                                         |                                                    |                                                         |                                                |   |  |  |   |                      |

## 6.10 Creation of Compliance policy

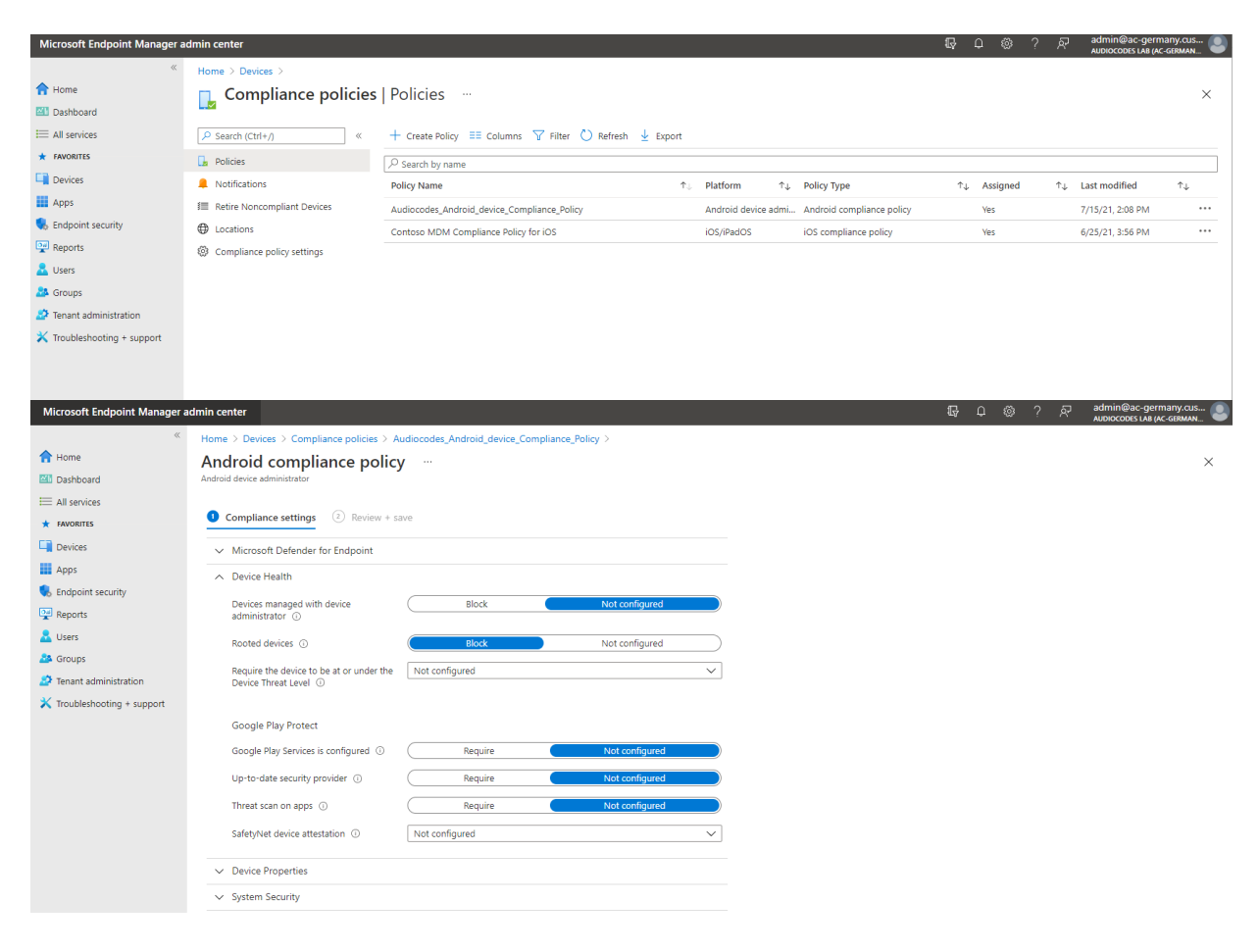

| Automatical Comparison profess 1 Automatical United Comparison Conference One Comparison Conference One Comparison Comparison Comparison Conference One Comparison Comparison Conference One Comparison Comparison Conference One Comparison Comparison Comparison Conference One Comparison Comparison Compa                                                                                                    | Microsoft Endpoint Manager a | dmin center                                                               |                                                      |                                | 🗣 🖓 🐡 🖗 रू | Global/ |
|----------------------------------------------------------------------------------------------------|------------------------------|---------------------------------------------------------------------------|------------------------------------------------------|--------------------------------|------------|---------|
| <pre> low content low content of the server of the server</pre>                                                                                                    | *                            | Home > Android   Compliance policies > Au                                 | udioCodes_Android_Device_Compliance_Pol              | icy   Properties >             |            |         |
| <pre>     the second     the second second s</pre>                                                                                                    | A Home                       | Android compliance polic                                                  | у                                                    |                                |            |         |
| <pre>i ence<br/>i ence<br/>i en</pre> | 🔠 Dashboard                  | Android device administrator                                              | -                                                    |                                |            |         |
| <pre></pre>                                                                                                    | All services                 |                                                                           |                                                      |                                |            |         |
| <pre>i per control todeuro to ofoscont<br/>i control todeuro to ofoscont<br/>i control todeuro to ofoscont<br/>i control todeuro todeuro i control i control i</pre>                                                                                                    | Devices                      | Compliance settings                                                       | ave                                                  |                                |            |         |
| <ul> <li>be noted that the test of a second of a second of a secon</li></ul>                                                                                                    | Apps                         |                                                                           |                                                      |                                |            |         |
| <ul> <li>And and a second particular descent particular descent partic</li></ul>                                                                                                    | Endpoint security            | ✓ Device Health                                                           |                                                      |                                |            |         |
| <pre>grant grant g</pre>                                                                                                    |                              | ∧ Device Properties                                                       |                                                      |                                |            |         |
| <pre>very very very very very very very very</pre>                                                                                                    | Series Groups                | Operating System Version                                                  |                                                      |                                |            |         |
|                                                                                                    | Tenant administration        | Minimum OS version 🕕                                                      | 9.0                                                  |                                |            |         |
| System Security   Verscort Exclopiont Manager when cetter     Image: Control     Image: Control   Image: Control   Image: Control <td< td=""><td>X Troubleshooting + support</td><td>Maximum OS version ①</td><td>11.0</td><td></td><td></td><td></td></td<>                                                                                                    | X Troubleshooting + support  | Maximum OS version ①                                                      | 11.0                                                 |                                |            |         |
| Vectors de la constant constant constant constant de la constant de la constan                                                                                                    |                              |                                                                           | ·                                                    |                                |            |         |
| Mocond Edopoid Manager admices admices admi                                                                                                    |                              | ✓ System Security                                                         |                                                      |                                |            |         |
| Next Additional Management of the Substitution projects - Management of the Substitution projects - Management of Substitution projects - Management of Substitutio                                                                                                    |                              |                                                                           |                                                      |                                |            |         |
| Morcond Endpoind Managered mutations provides > Mathica Classifies and Managered Transmissions > Mark and Managered Transmissions > Mark and Mark and Mark and Standard Standard Standard Standard Standard > Mark and Mark and Mark and And And And And And And And And And A                                                                                                    |                              |                                                                           |                                                      |                                |            |         |
| Metric of depoint Manager admin center       Image: 1     Andre of Complete policy     Image: 1     Image: 1<                                                                                                    |                              |                                                                           |                                                      |                                |            |         |
| <pre>def beref &gt; Addedd Compliance policy &gt; 1 AddeCode_Addedd Qevice_Compliance_Devicy   Properties &gt; AddeCode Addedd Device_Compliance_Devicy   The pertine &gt; AddeCode Addedd Device_Compliance_Devicy   The pertine &gt; AddeCode Addedd Device_Compliance_Devicy   The pertine &gt; AddeCode AddeCode Addedd Device_Compliance_Devicy   Properties &gt; AddeCode AddeCode AddeCod</pre>                                                                                                    | Microsoft Endpoint Manager a | lmin center                                                               |                                                      |                                | ₽ I © R    | Gle     |
| A reference of the second second s                                                                                                    | *                            | Home > Android   Compliance policies > Au                                 | udioCodes_Android_Device_Compliance_Poli             | cy   Properties >              |            |         |
| Advanced   Advanced   Advan                                                                                                    | A Home                       | Android compliance polic                                                  | у                                                    |                                |            |         |
| A service   A service   Concert   A prior   Concert   A prior   Concert   Concert    Concert </td <td>📶 Dashboard</td> <td>Android device administrator</td> <td>-<br/>-</td> <td></td> <td></td> <td></td>                                                                                                    | 📶 Dashboard                  | Android device administrator                                              | -<br>-                                               |                                |            |         |
| Proces   Proces   Propose   Propose <t< td=""><td>All services</td><td>Require encryption of data storage on<br/>device. ③</td><td>Require</td><td>Not configured</td><td></td><td></td></t<>                                                                                                    | All services                 | Require encryption of data storage on<br>device. ③                        | Require                                              | Not configured                 |            |         |
| Args Device Security   Reports Bock apps from unknown sources ()   Bock apps from unknown sources () Bock ()   Bock apps from unknown sources () Bock ()   Boch apps from unknown sources () Bock ()   Boch apps from unknown sources () Bock ()   Boch apps from unknown sources () Bock ()   Boch apps from unknown sources () Bock ()   Boch apps from unknown sources () Bock ()   Boch apps from unknown sources () Bock ()   <                                                                                                    | Devices                      |                                                                           |                                                      |                                |            |         |
| Indipotent security   Reports   Company Portal app untime integrity   Company Portal app untime integrity   Reports   Company Portal app untime integrity   Company Portal app untime integrity   Reports   Reports                                                                                                    | Apps                         | Device Security                                                           |                                                      |                                |            |         |
| Reports   Currents   Groups   Toubleshooting * support     Reprint   Demand administration   Toubleshooting * support     Reprint   App name     App name        App name <td>🔍 Endpoint security</td> <td>Block apps from unknown sources ①</td> <td>Block</td> <td>Not configured</td> <td></td> <td></td>                                                                                                    | 🔍 Endpoint security          | Block apps from unknown sources ①                                         | Block                                                | Not configured                 |            |         |
| Unders   Broup J   Broup J   Broup J   Broup J   Broup J   Minimum security patch level 0   Not configured   Beginning in October 2020, some settings will not be supported on Android devices that are running Android 10 and later and are not Sammung Knox. These settings are labeled with Android 9 and earlier or Samsung Knox. Clex to leam into the of inactivity before Require a password to unlock mobile   Brequire a password to unlock mobile   Brequire a password to unlock m                                                                                                    | Reports                      | Company Portal app runtime integrity ①                                    | Require                                              | Not configured                 |            |         |
| a verge <td>Users</td> <td>Block USB debugging on device ①</td> <td>Block</td> <td>Not configured</td> <td></td> <td></td>                                                                                                    | Users                        | Block USB debugging on device ①                                           | Block                                                | Not configured                 |            |         |
| International control provide the control provide the c                                                                                                    | Transferration               | Minimum security natch lave!                                              | Not configured                                       |                                |            |         |
| Retricted apps     Retricted apps     Implement     Implement <td>Innant administration</td> <td>www.mmum security patch level ()</td> <td>Not conligared</td> <td></td> <td></td> <td></td>                                                                                                    | Innant administration        | www.mmum security patch level ()                                          | Not conligared                                       |                                |            |         |
| App Lumber App Lumber D     I are not Samsung Knox. These settings will not be supported on Android devices that are numing Android 10 and later and are not Samsung Knox. These settings are lubeled with Android 9 and earlier of Samsung Knox. Click to learn more samsung Knox. These settings work for all Android OS versions and manufacturers.   Masimum minutes is required Net configured   passerod to unlock mobile Require   Require a password to unlock mobile Require   Android 10 and later   These settings work for devices running Android 10 or later.   passerod complexity None   Android 9 and earlier or Samsung Knox devices running Android 9 or earlier, and will also work on all Samsung Knox devices Lear more Require password type () Levice default                                                                                                    | Troubleshooting + support    | Restricted apps 🛈                                                         | Ann hundle ID                                        | Export                         |            |         |
| Require a password to unlock mobile Require Or Samsung Android 9 or earlier, and will also work on all Samsung Knox devices running Android 9 or earlier, and will also work on all Samsung Knox devices Learn more Require a password tor devices running Android 9 or earlier, and will also work on all Samsung Knox devices                                                                                                    |                              | App name                                                                  | App bundle ID                                        |                                |            |         |
| Beginning in October 2020, some settings are labeled with Android 9 and earlier or Samsung Knox. Click to learn more. All Android devices These settings work for all Android OS versions and manufacturers. Maximum minutes of inactivity before Not configured Require a password to unlock mobile Require Not configured Android 10 and later These settings work for devices running Android 10 or later. Password complexity O None Android 9 and earlier or Samsung Knox devices Indicid 9 and earlier or Samsung Knox devices Indicid 9 and earlier or Samsung Knox devices Require a password to unlock mobile Require Not configured O None Control 0 and later Reserved complexity O None Control 0 settings work for devices running Android 10 or later. Reserved complexity O None Control 0 settings work for devices running Android 9 or earlier, and will also work on all Samsung Knox devices Require password tor devices running Android 9 or earlier, and will also work on all Samsung Knox devices Required password tor O Device default                                                                                                    |                              |                                                                           |                                                      |                                |            |         |
| Iter and are not Samsung Knox. These settings are labeled with Android 9 and earlier or Samsung Knox. Click to learn   All Android devices   These settings work for all Android OS versions and manufacturers.   Maximum minutes of inactivity before   Not configured   password is required O   Require a password to unlock mobile   Require   Not configured   devices O   Android 10 and later These settings work for devices running Android 10 or later. Password complexity O None Android 9 and earlier or Samsung Knox Indevice of Samsung Knox devices running Android 9 or earlier, and will also work on all Samsung Knox devices running any Android 05 version. Learn more Required password type O Device default                                                                                                    |                              | Beginning in October 2020, some set                                       | tings will not be supported on Android devices tha   | t are running Android 10 and   |            |         |
| All Android devices   These settings work for all Android OS versions and manufacturers.   Maximum minutes of inactivity before   maximum minutes of inactivity before   Require a password is required ()   Require a password to unlock mobile   Require ()   Not configured   devices ()   Android 10 and later   Password complexity ()   None   Android 9 and earlier or Samsung Knox   Inhese settings work for devices running Android 10 or later.   Password complexity ()   None   Learn more   Required password type ()   Device default                                                                                                    |                              | later and are not Samsung Knox. The<br>more.                              | se settings are labeled with Android 9 and earlier o | r Samsung Knox. Click to learn |            |         |
| All Android devices     These settings work for all Android OS versions and manufacturers.   Maximum minutes of inactivity before   password ()   Require   Not configured     Require a password to unlock mobile   devices ()     Android 10 and later   These settings work for devices running Android 10 or later.   Password complexity ()   None     Android 9 and earlier or Samsung Knox   These settings work for devices running Android 9 or earlier, and will also work on all Samsung Knox devices   running any Android OS version.     Learn more   Required password type ()                                                                                                    |                              |                                                                           |                                                      |                                |            |         |
| Inese settings work for all Android US versions and manufacturers.          Maximum minutes of inactivity before password is required       Not configured         Require a password to unlock mobile       Require         Require a password to unlock mobile       Require         Android 10 and later       These settings work for devices running Android 10 or later.         Password complexity       None         Android 9 and earlier or Samsung Knox         These settings work for devices running Android 9 or earlier, and will also work on all Samsung Knox devices running android 0S version.         Learn more         Required password type       O         Device default                                                                                                    |                              | All Anarola aevices                                                       |                                                      |                                |            |         |
| Maximum minutes of inactivity before Not configured   password is required Image: Configured   Require a password to unlock mobile Require   devices Image: Configured   Android 10 and later   These settings work for devices running Android 10 or later.   Password complexity Image: Configured   Android 9 and earlier or Samsung Knox   These settings work for devices running Android 9 or earlier, and will also work on all Samsung Knox devices running android 9 or earlier, and will also work on all Samsung Knox devices   Learn more   Required password type   O   Device default                                                                                                    |                              | These settings work for all Android OS                                    | versions and manufacturers.                          |                                |            |         |
| Require a password to unlock mobile       Require       Not configured         devices ①       Android 10 and later         These settings work for devices running Android 10 or later.       Password complexity ①       None         Android 9 and earlier or Samsung Knox       Android 9 or earlier, and will also work on all Samsung Knox devices running android 9 or earlier, and will also work on all Samsung Knox devices       Learn more         Required password type ①       Device default       ✓                                                                                                    |                              | Maximum minutes of inactivity before<br>password is required ①            | Not configured                                       | ~                              |            |         |
| Android 10 and later These settings work for devices running Android 10 or later. Password complexity  Android 9 and earlier or Samsung Knox These settings work for devices running Android 9 or earlier, and will also work on all Samsung Knox devices running any Android OS version. Learn more Required password type  Device default                                                                                                    |                              | Require a password to unlock mobile                                       | Require                                              | Not configured                 |            |         |
| These settings work for devices running Android 10 or later. Password complexity  Android 9 and earlier or Samsung Knox These settings work for devices running Android 9 or earlier, and will also work on all Samsung Knox devices running any Android OS version. Learn more Required password type  Device default                                                                                                    |                              | aevices U                                                                 |                                                      |                                |            |         |
| These settings work for devices running Android 10 or later.         Password complexity       Image: Complexity Complexity Complexi                                                                                                    |                              | Anarola lo ana later                                                      |                                                      |                                |            |         |
| Password complexity       None         Android 9 and earlier or Samsung Knox         These settings work for devices running Android 9 or earlier, and will also work on all Samsung Knox devices running any Android OS version.         Learn more         Required password type       O         Device default                                                                                                    |                              | These settings work for devices runnin                                    | g Android 10 or later.                               |                                |            |         |
| Android 9 and earlier or Samsung Knox         These settings work for devices running Android 9 or earlier, and will also work on all Samsung Knox devices running any Android OS version.         Learn more         Required password type ③       Device default       ✓                                                                                                    |                              | Password complexity ①                                                     | None                                                 | $\sim$                         |            |         |
| These settings work for devices running Android 9 or earlier, and will also work on all Samsung Knox devices running any Android OS version. Learn more Required password type ③ Device default ✓                                                                                                    |                              | Android 9 and earlier or Samsung Kno                                      | ox                                                   |                                |            |         |
| Learn more Required password type ① Device default                                                                                                    |                              | These settings work for devices runnin<br>running any Android OS version. | g Android 9 or earlier, and will also work on        | all Samsung Knox devices       |            |         |
| Required password type O Device default $\checkmark$                                                                                                    |                              | Learn more                                                                |                                                      |                                |            |         |
| require passing type O Denice demon.                                                                                                    |                              | Required password type                                                    | Device default                                       | ~                              |            |         |
|                                                                                                    |                              | required password type 🕓                                                  | Scale delaut                                         | ×                              |            |         |

## 6.11 Overview Compliance settings

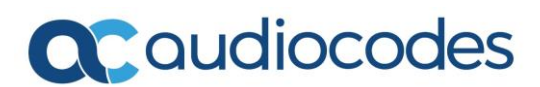

| File Home Insert Draw Page Layout Formulas Data Review View Help                                        |                                                                                              |                                      |                                     |                                                                                    |
|----------------------------------------------------------------------------------------------------|----------------------------------------------------------------------------------------------|--------------------------------------|-------------------------------------|------------------------------------------------------------------------------------|
| $ \begin{array}{ c c c c c c c c c c c c c c c c c c c$                                                 | General Conditional Format as Check Cell Exploratory Input                                   | Neutral Calculation Linked Cell Note |                                     | atoSum * A<br>Z Y<br>lear * Sot & Find & Analyze<br>ker * Fitter * Select * Data * |
| Clipboard 15 Font 15 Alignment                                                                          | S Number 15 Styles                                                                           |                                      | Cells                               | Editing Analysis Sensitivity                                                       |
| A1 * : × ✓ fr Setting                                                                                   |                                                                                              |                                      |                                     |                                                                                    |
| A                                                                                                    | 8                                                                                            | c                                    | DE                                  | FG                                                                                 |
| 1 Setting Description                                                                                   |                                                                                              | Platform Compl                       | oliant devices Noncompliant devices | Not evaluated devices Not applicable devices                                       |
| 2 Has a compliance policy assigned Default policy. Devices must have at least                           | one compliance policy assigned to be compliant.                                              | All                                  | 5                                   | 0 0                                                                                |
| 3 Maximum OS version Specify the max OS version compliance re                                           | equirement for devices. E.g. specify "7.1" in this field for Nougat                          | Android device administrator         | 5                                   | 0 0                                                                                |
| 4 Minimum OS version Specify the min OS version compliance re                                           | quirement for devices. E.g. specify "7.1" in this field for Nougat                           | Android device administrator         | 5                                   | 0 0                                                                                |
| 5 Maximum minutes of inactivity before password is required This setting specifies the length of time w | rithout user input after which the mobile device screen is locked. Recommended value: 15 min | Android device administrator         | 4                                   | 0 0                                                                                |
| 6 Rooted devices Prevent rooted devices from having corp                                                | prate access.                                                                                | Android device administrator         | 5                                   | 0 0                                                                                |
| 7 Block USB debugging on device This setting specifies whether to prevent                               | the device from using the USB debugging feature.                                             | Android device administrator         | 5                                   | 0 0                                                                                |
| 8 Company Portal app runtime integrity Checks that the company portal app has t                         | he default runtime environment installed, is properly signed, and is not in debug-mode.      | Android device administrator         | 5                                   | 0 0                                                                                |
| 9 Is active Default policy. Device must regularly con                                                   | tact Intune to be considered compliant.                                                      | All                                  | 6                                   | 0 0                                                                                |
| 10 Enrolled user exists Default policy. The user must exist and h                                       | ive a valid Intune license.                                                                  | All                                  | 6                                   | 0 0                                                                                |
| 11                                                                                                    |                                                                                              |                                      |                                     |                                                                                    |

# 6.12 Actions for noncompliance devices

| Microsoft Endpoint Manager a | idmin center                   |                             |                           |                         |  | ₽ C |  | admin@ac-germany.cus<br>AUDIOCODES LAB (AC-GERMAN |
|------------------------------|--------------------------------|-----------------------------|---------------------------|-------------------------|--|-----|--|---------------------------------------------------|
| *                            | Home > Devices > Complia       | nce policies > Audiocodes_/ | Android_device_Compliance | _Policy >               |  |     |  |                                                   |
| 숚 Home                       | Android complia                | nce policy                  |                           |                         |  |     |  | ×                                                 |
| 🔠 Dashboard                  | Android device administrator   |                             |                           |                         |  |     |  |                                                   |
| E All services               |                                |                             |                           |                         |  |     |  |                                                   |
| ★ FAVORITES                  | Actions for noncomplia         | ance (2) Review + save      |                           |                         |  |     |  |                                                   |
| Devices                      | Specify the sequence of action | ns on noncompliant devices  |                           |                         |  |     |  |                                                   |
| Apps                         | Action                         | Schedule (days after        | Message template          | Additional recipients ( |  |     |  |                                                   |
| 뤇 Endpoint security          | Mark device noncompliant       | Immediately                 |                           |                         |  |     |  |                                                   |
| Reports                      | Remotely lock the nonco        | Immediately                 |                           |                         |  |     |  |                                                   |
| Lusers                       | Retire the noncompliant        | 30 days                     |                           |                         |  |     |  |                                                   |
| A Groups                     | ~                              | 0                           | 7                         |                         |  |     |  |                                                   |
| Tenant administration        |                                |                             | _                         |                         |  |     |  |                                                   |
| 🗙 Troubleshooting + support  |                                |                             |                           |                         |  |     |  |                                                   |
|                              |                                |                             |                           |                         |  |     |  |                                                   |

## 6.13 Assign Compliance Policy to group

| Microsoft Endpoint Manager a                                                 | idmin center                                                                                                    | ानुः 💭 🛞 ? हर admin@ac-germany.cus 🧕                                                                                                    |
|------------------------------------------------------------------------------|----------------------------------------------------------------------------------------------------|----------------------------------------------------------------------------------------------------|
| Home     Dashboard                                                           | All services > Devices > Android > Audiocodes_Android_device_Compliance_Policy > Android compliance policy ···· Android device administrator | Select groups to include ×                                                                                                    |
| All services     FAVORITES                                                   | Assignments     Review + save                                                                                                    | P Search Audiocodes_Dynamic, Device, Group                                                                                                    |
| Devices                                                                      | Included groups 🔗 Add all users                                                                                                    | Selected                                                                                                    |
| Endpoint security Reports                                                    | Groups Filter (preview) Filter mode (preview) No groups selected                                                                             | contesteam @M455416887.cnmicrosoft.com     Digital initiative Public Relations     Dioital initiative-Public Relations @M455A16887.onmicrosoft.com |
| Lusers                                                                       | Excluded groups                                                                                                    | Mark 8 Project Team<br>Mark 8ProjectTeam@M365x416887.onmicrosoft.com                                                                               |
| <ul> <li>Tenant administration</li> <li>Troubleshooting + support</li> </ul> | When excluding groups, you cannot mix user and device groups across include and exclude. Click here to learn more.                           | MF MFA_Enabled                                                                                                    |
|                                                                              | + Add groups<br>Groups                                                                                                    | Retail@M35x416887.onmicrosoft.com                                                                                                    |
|                                                                              | No groups selected                                                                                                    | Sales And Marketing<br>Sales And Marketing @M365x416887.onmicrosoft.com                                                                            |
|                                                                              |                                                                                                    | SG sg-Engineering                                                                                                    |
|                                                                              |                                                                                                    | Selected Items           Audiocodes_Dynamic_Device_Group         Remove                                                                            |
|                                                                              | Review + save Cancel                                                                                                    | Select                                                                                                    |

# 6.14 Identify devices as corporate-owned with serial number via Coporate device identifiers

| Microsoft Endpoint Manager a | dmin center                     |                                               |                    |                  |            | Ð    | پ في | § ? | Ŕ | admin@ac-germany.cus |  |
|------------------------------|---------------------------------|-----------------------------------------------|--------------------|------------------|------------|------|------|-----|---|----------------------|--|
| «                            | Home > Devices > Enroll devices |                                               |                    |                  |            |      |      |     |   |                      |  |
| A Home                       | Enroll devices   Corp           | Enroll devices   Corporate device identifiers |                    |                  |            |      |      |     |   |                      |  |
| 🖾 Dashboard                  | 4(1111)                         |                                               |                    |                  |            |      |      |     |   |                      |  |
| I All services               |                                 | $+$ Add $\vee$ $\hat{\blacksquare}$ Delete 💍  | Refresh 🍸 Filter 📰 | Columns 🛓 Export |            |      |      |     |   |                      |  |
| * FAVORITES                  | Windows enrollment              | Search by identifier                          |                    |                  |            |      |      |     |   |                      |  |
| Devices                      | Apple enrollment                | Identifier Type                               | Identifier         | Details          | Date Added | Stat | us   |     |   | Last Contacted       |  |
| Apps                         | Android enrollment              | No Results                                    |                    |                  |            |      |      |     |   |                      |  |
| 뤇 Endpoint security          | Enrollment restrictions         |                                               |                    |                  |            |      |      |     |   |                      |  |
| Reports                      | 🖶 Corporate device identifiers  |                                               |                    |                  |            |      |      |     |   |                      |  |
| 🚨 Users                      | Device enrollment managers      |                                               |                    |                  |            |      |      |     |   |                      |  |
| Sroups                       |                                 |                                               |                    |                  |            |      |      |     |   |                      |  |
| Tenant administration        |                                 |                                               |                    |                  |            |      |      |     |   |                      |  |
| 🗙 Troubleshooting + support  |                                 |                                               |                    |                  |            |      |      |     |   |                      |  |

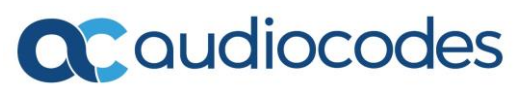

| Microsoft Endpoint Manager                                                                                                    | admin center 🛛 🖓 🗘                                                                                                    | ₿? | ন্দ | admin@ac-germany.cus |
|----------------------------------------------------------------------------------------------------|----------------------------------------------------------------------------------------------------|----|-----|----------------------|
| <ul> <li>Home</li> <li>Dashboard</li> <li>All services</li> <li>Homotres</li> <li>Devices</li> <li>Apps</li> <li>Endpoint security</li> <li>Reports</li> <li>Users</li> <li>Groups</li> <li>Troubleshooting + support</li> </ul> | Home > Erroll devices >         Add identifiers         Corporate device identifiers         Vou can import a list to add device identifiers and details.         Select identifier type ③         Setial (Android, IOS, and macOS only)         Import identifiers ③         "Company_counted.sv"         Total device identifiers in .csv file: 1 |    |     | ×                    |

Upload CSV file with following format. Do not name the columns.

| AutoSave 💽 🛱 🎐 × 🤍 × 🗢 Company_owned.csv - Saved +                                                    |                                                                                                    |                                     | 𝒫 Search                  |                                              |                          |                                     | Farhad Niat 👹                       |                      |
|----------------------------------------------------------------------------------------------------|----------------------------------------------------------------------------------------------------|-------------------------------------|---------------------------|----------------------------------------------|--------------------------|-------------------------------------|-------------------------------------|----------------------|
| File Home Insert Draw                                                                                 | r Page Layout Formulas Data                                                                                                    | Review View Help                    |                           |                                              |                          |                                     |                                     | 삼 Share 🛛 🖓 Comments |
| Calibri<br>Paste<br>℃ Glipboard                                                                       | $ \begin{array}{c c} & & & \\ \hline & & & \\ \hline & & & \\ \hline & & & \\ \hline & & & \\ \hline & & \\ \hline \\ \hline$ | Alignment                           | v % 9 50 90<br>Number 5   | al Format as Cell<br>Table - Styles - Styles | t Delete Format<br>Cells | Sort & Find & And Briter Select & D | alyze<br>Pata<br>alysis Sensitivity |                      |
| A3 * : × ~ .                                                                                          | f <sub>x</sub>                                                                                                    |                                     |                           |                                              |                          |                                     |                                     |                      |
| A B<br>1 sc10327881 device details<br>2 ws13154975 device details<br>3 sc10283412 device details<br>4 | C D E F                                                                                                    | G H I                               | J K L                     | M N O                                        | P Q                      | R S 1                               | r u v                               | W X                  |
| Microsoft Endpoint Manager a                                                                          | idmin center                                                                                                    |                                     |                           |                                              |                          | ₽ ₽ ©                               | ? & admir<br>Aubios                 | n@ac-germany.cus     |
| ≪<br>↑ Home<br>™ Dashboard                                                                            | Home > Devices > Enroll devices                                                                                                    | orate device identifi               | ers                       |                                              |                          |                                     |                                     | ×                    |
| E All services                                                                                        |                                                                                                    | + Add 🗸 🗊 Delete 💍 R                | efresh 🍸 Filter 📰 Columns | ↓ Export                                     |                          |                                     |                                     |                      |
| ★ FAVORITES                                                                                           | Windows enrollment                                                                                                    | ${\mathcal P}$ Search by identifier |                           |                                              |                          |                                     |                                     |                      |
| Devices                                                                                               | Apple enrollment                                                                                                    | Identifier Type                     | Identifier                | Details                                      | Date Added               | Status                              | Last C                              | ontacted             |
| Apps                                                                                                  | Android enrollment                                                                                                    | Serial                              | SC10283412                | device details                               | 7/26/21, 8:48 AM         | Not Contacted                       | Not Aj                              | pplicable            |
| Security                                                                                              | Enrollment restrictions                                                                                                    | Serial                              | SC10327881                | device details                               | 7/26/21, 8:48 AM         | Not Contacted                       | Not Aj                              | pplicable            |
| Reports                                                                                               | 🔚 Corporate device identifiers                                                                                                    | Serial                              | WS13154975                | device details                               | 7/26/21, 8:48 AM         | Not Contacted                       | Not Aj                              | pplicable            |
| Users                                                                                                 | Device enrollment managers                                                                                                    |                                     |                           |                                              |                          |                                     |                                     |                      |
| Groups                                                                                                |                                                                                                    |                                     |                           |                                              |                          |                                     |                                     |                      |
| Tenant administration                                                                                 |                                                                                                    |                                     |                           |                                              |                          |                                     |                                     |                      |
| Troubleshooting + support                                                                             |                                                                                                    |                                     |                           |                                              |                          |                                     |                                     |                      |

It can take up to 6 hours after sign in until devices are shown as Enrolled.

| Microsoft Endpoint Manager a | admin center                                                              | Ģ 🖉 ©           | ? &        | admin@ac-germany.cus |                  |          |  |                   |  |  |
|------------------------------|---------------------------------------------------------------------------|-----------------|------------|----------------------|------------------|----------|--|-------------------|--|--|
| «                            | All services > Devices > Enroll devices                                   |                 |            |                      |                  |          |  |                   |  |  |
| A Home                       | Enroll devices   Corp                                                     |                 |            | ×                    |                  |          |  |                   |  |  |
| 🖾 Dashboard                  |                                                                           |                 |            |                      |                  |          |  |                   |  |  |
| E All services               | P Search (Ctrl+) « + Add ∨ 🗊 Delete 🖒 Refresh 🏹 Filter 📰 Columns 🞍 Export |                 |            |                      |                  |          |  |                   |  |  |
| * FAVORITES                  | Windows enrollment                                                        |                 |            |                      |                  |          |  |                   |  |  |
| Devices                      | Apple enrollment                                                          | Identifier Type | Identifier | Details              | Date Added       | Status   |  | Last Contacted    |  |  |
| Apps                         | Android enrollment                                                        | Serial          | SC10283412 | device details       | 7/23/21, 9:18 PM | Enrolled |  | 07/23/21, 9:34 PM |  |  |
| 🌏 Endpoint security          | Enrollment restrictions                                                   | Serial          | SC10327881 | device details       | 7/23/21, 9:18 PM | Enrolled |  | 07/23/21, 9:39 PM |  |  |
| Reports                      | 🔚 Corporate device identifiers                                            | Serial          | WS13154975 | device details       | 7/23/21, 9:18 PM | Enrolled |  | 07/23/21, 9:34 PM |  |  |
| 🚨 Users                      | Device enrollment managers                                                |                 |            |                      |                  |          |  |                   |  |  |
| A Groups                     |                                                                           |                 |            |                      |                  |          |  |                   |  |  |
| Tenant administration        |                                                                           |                 |            |                      |                  |          |  |                   |  |  |
| 🗙 Troubleshooting + support  |                                                                           |                 |            |                      |                  |          |  |                   |  |  |

### 6.15 Provisioning devices via Teams Admin Center for initial

### Login in BULK

| -         | Microsoft Teams adm    | nin cen | ter                              |                                                                                                    |                                  |                   |              | <b>@</b> ? ( |  |  |  |  |
|-----------|------------------------|---------|----------------------------------|----------------------------------------------------------------------------------------------------|----------------------------------|-------------------|--------------|--------------|--|--|--|--|
|           |                        | ≡       |                                  |                                                                                                    |                                  |                   |              |              |  |  |  |  |
| ඛ         | Dashboard              |         | IP phones                        |                                                                                                    |                                  |                   |              | Actions      |  |  |  |  |
| දිරි      | Teams                  |         | Control and manage Teams         | + Provision devices                                                                                                |                                  |                   |              |              |  |  |  |  |
| ٨         | Devices                |         | type of phone you have, ma       | type of phone you have, make changes to their settings, set up alert rules, and apply software updates. Learn more |                                  |                   |              |              |  |  |  |  |
|           | IP phones              |         |                                  |                                                                                                    |                                  |                   |              |              |  |  |  |  |
|           | Teams Rooms            |         | Devices summary                  |                                                                                                    |                                  |                   |              |              |  |  |  |  |
|           | Collaboration bars     |         | 4 0                              | 0 2                                                                                                    |                                  |                   |              |              |  |  |  |  |
|           | Teams displays         |         | Devices Critical                 | Non-Urgent Offline                                                                                                 |                                  |                   |              |              |  |  |  |  |
|           | Teams panels           |         |                                  |                                                                                                    |                                  |                   |              |              |  |  |  |  |
| ٢         | Locations              |         | All phones User ph               | ones Common area phones Conference phones                                                                          | s Configuration profiles         |                   |              |              |  |  |  |  |
| දිරි      | Users                  |         |                                  |                                                                                                    |                                  |                   |              |              |  |  |  |  |
| Ē         | Meetings               |         | 🖉 Edit 🔓 Assign co               | nfiguration 🖉 Manage tags 😴 Update ↑ Upg                                                                           | rade 📿 Restart 🛛 🗙 Remove   4 it | iems              |              | Q 🛛 Ə Y 💿    |  |  |  |  |
| Ę         | Messaging policies     |         | <ul> <li>Display name</li> </ul> | Username                                                                                                    | Device name                      | Health status (i) | Manufacturer | Model        |  |  |  |  |
| B         | Teams apps             |         | C450 HD                          | C450HD@ac-germany.customers.audiocodesaas.com                                                                      | audiocodes-c450hd sc10327881     | Offline           | audiocodes   | c450hd       |  |  |  |  |
| ®<br>     | Voice                  |         | C470 HD                          | C470HD@ac.germany.gustomers audiocodesaas.com                                                                      | audiocodes_c470bd ws13154975     | Healthy           | audiocodes   | c470bd       |  |  |  |  |
|           | Policy packages        |         | CHUID                            | en en e gemenjkesten e saad oodesaasten                                                                            |                                  | ricanity          | addiocodes   |              |  |  |  |  |
| aii<br>~~ | Analytics & reports    |         | C448 HD                          | C448HD@ac-germany.customers.audiocodesaas.com                                                                      | audiocodes-c448hd sc10283412     | Healthy           | audiocodes   | c448hd       |  |  |  |  |
| -<br>     | Org-wide séttings      |         | C435 HD                          | C435HD@ac-germany.customers.audiocodesaas.com                                                                      | audiocodes-c435hd sc10337495     | Offline           | audiocodes   | c435hd       |  |  |  |  |
| ~≡        | Planning               |         |                                  |                                                                                                    |                                  |                   |              |              |  |  |  |  |
| 4         | Notifications & alerts |         |                                  |                                                                                                    |                                  |                   |              |              |  |  |  |  |
| 2         | Call quality dashboard |         |                                  |                                                                                                    |                                  |                   |              |              |  |  |  |  |
|           |                        |         |                                  |                                                                                                    |                                  |                   |              |              |  |  |  |  |

Click + Provision devices. Download the template. Put in MAC addresses and click Upload multiple MAC addresses.

| AutoSave 💽 🕅 📙                                                         | 9 · C · ·                     | Template_Provisio       | ning (1).csv 🝷                       | ₽ Search                        |                          |                                                    |                      | Farhad                                                             | Niat 🏟 🖻 — 🗗 🗙       |
|------------------------------------------------------------------------|-------------------------------|-------------------------|--------------------------------------|---------------------------------|--------------------------|----------------------------------------------------|----------------------|--------------------------------------------------------------------|----------------------|
| File Home Ins                                                          | sert Draw Page Layou          | it Formulas D           | ata Review View                      | Help                            |                          |                                                    |                      |                                                                    | 🖻 Share 🛛 🖓 Comments |
| Paste<br>V<br>V<br>V<br>V<br>V<br>V<br>V<br>V<br>V<br>V<br>V<br>V<br>V | Calibri v 11<br>B I U v ⊞ v Ø | - A^ A = =<br>- A - = = | ≡ ॐ × १३ Wrap Te<br>≡ ਦ≣ ≠≣  Merge 8 | xt General<br>x Center ~ \$ ~ % | • 9 50 .00 Cond<br>Forma | itional Format as Cell<br>tting v Table v Styles v | Insert Delete Format | AutoSum * Arv<br>Fill * Sort & Find &<br>Clear * Filter * Select * | Analyze<br>Data      |
| Clipboard                                                              | Font Font                     | F <sub>24</sub>         | Alignment                            | rsi Nur                         | nber 😼                   | Styles                                             | Cells                | Editing                                                            | Analysis Sensitivity |
| B10 - i                                                                | $\times \checkmark f_x$       |                         |                                      |                                 |                          |                                                    |                      |                                                                    | ~                    |
| A                                                                      | В                             | C D                     | E F                                  | G H                             | I J                      | K L                                                | M N O                | D P Q                                                              | R S T 🔺              |
| 1 MAC Id                                                               | Location                      |                         |                                      |                                 |                          |                                                    |                      |                                                                    |                      |
| 2 00-90-8f-9c-e9-95                                                    | Contonso/ Audiocodes Lab      |                         |                                      |                                 |                          |                                                    |                      |                                                                    |                      |
| 3 d8-c0-a6-a2-65-0d                                                    | Contonso/ Audiocodes Lab      |                         |                                      |                                 |                          |                                                    |                      |                                                                    |                      |
| 4 d4-d2-d6-25-f3-a9                                                    | Contonso/ Audiocodes Lab      |                         |                                      |                                 |                          |                                                    |                      |                                                                    |                      |
| 5                                                                      |                               |                         |                                      |                                 |                          |                                                    |                      |                                                                    |                      |

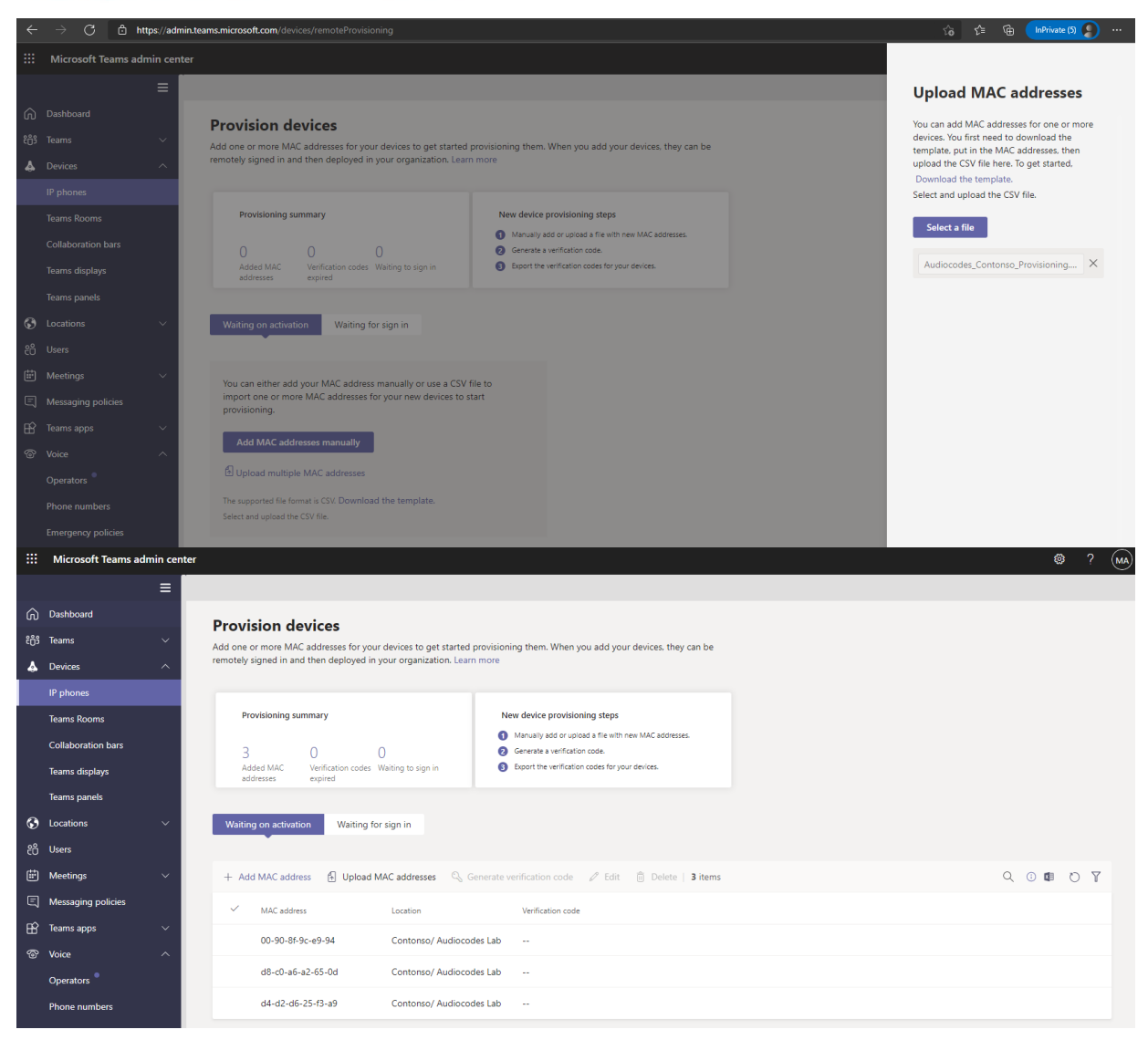

Select devices and click on Generate verification code. This is needed for first Login. (Verification codes works for 24 hours)

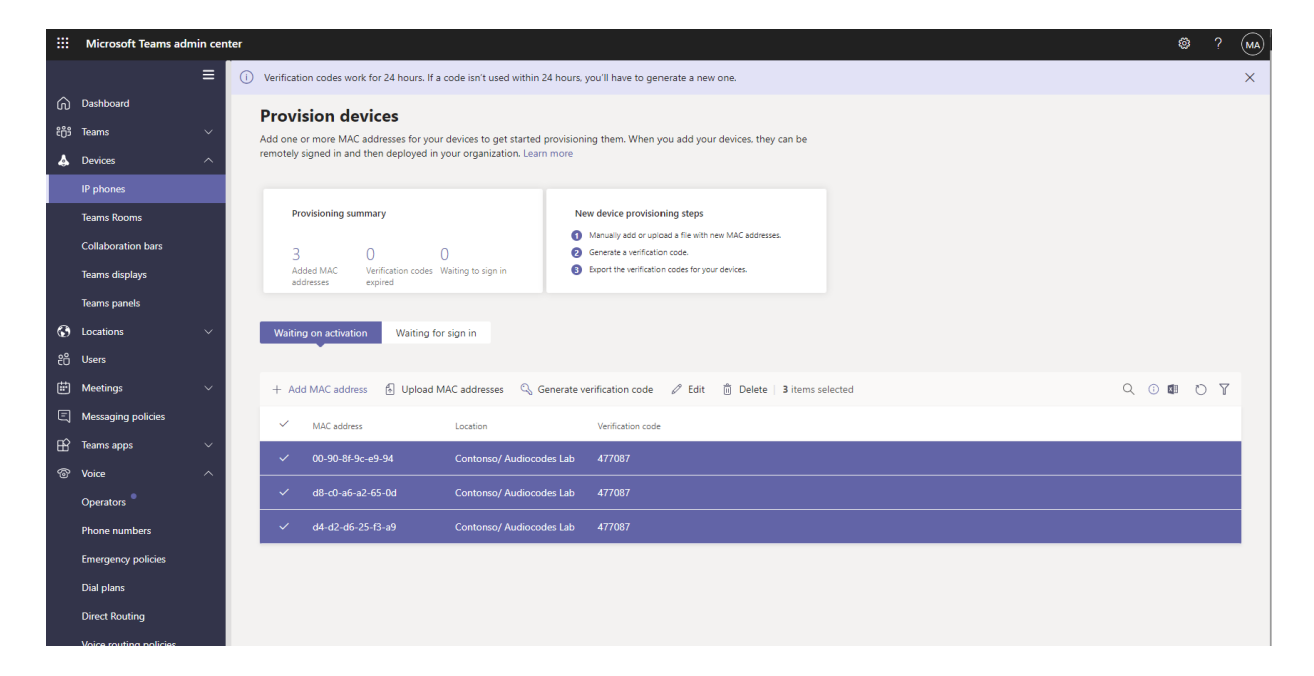

## 6.16 Monitoring of enrolled devices in Endpoint Manager

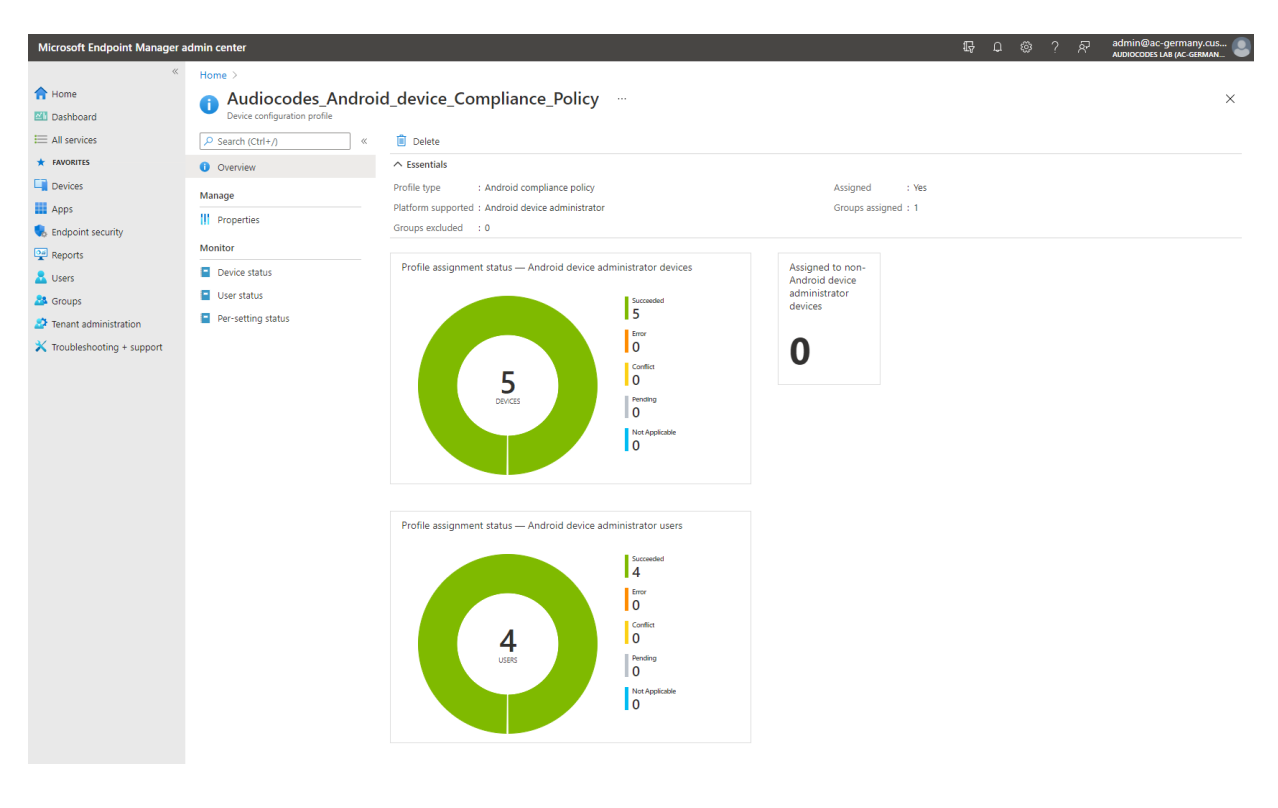

| Microsoft Endpoint Manager ad                | lmin center                         |                                                |                      |                  |                                |                   | <b>G</b> Ω @ | ? &              | admin@ac-germany.c<br>AUDIOCODES LAB (AC <u>-GERM</u> | us 🧕                    |
|----------------------------------------------|-------------------------------------|------------------------------------------------|----------------------|------------------|--------------------------------|-------------------|--------------|------------------|-------------------------------------------------------|-------------------------|
| «                                            | Home > Audiocodes_Android_device_C  | ompliance_Policy                               |                      |                  |                                |                   |              |                  |                                                       |                         |
| 1 Home                                       | 💼 Audiocodes_Androi                 | d_device_Complian                              | ce_Policy            | Device st        | atus                           |                   |              |                  |                                                       | ×                       |
| Dashboard                                    | Device configuration profile        |                                                |                      |                  |                                |                   |              |                  |                                                       |                         |
| E All services                               | ₽ Search (Ctrl+/) «                 | ≡≡ Columns 🞍 Export                            |                      |                  |                                |                   |              |                  |                                                       |                         |
| ★ FAVORITES                                  | <ol> <li>Overview</li> </ol>        | <ol> <li>Data in this view is live.</li> </ol> |                      |                  |                                |                   |              |                  |                                                       |                         |
| Devices                                      | Manage                              | Q Search                                       |                      |                  |                                |                   |              |                  |                                                       |                         |
| Apps                                         | Properties                          | Device                                         | Us                   | er Principal Nar | ne                             | Deployment Status |              | Last status upda | te                                                    |                         |
| Endpoint security                            | Monitor                             | C450HD Android 7/16/2021 9:57 A                | M C4                 | 50HD@ac-germ     | anv.customers.audiocodesaas.c  | Succeeded         |              | 7/23/21. 9:21 AN | 1                                                     |                         |
| Reports                                      |                                     | RXV80 Android 7/8/2021 11:11 AM                | RX                   | V80@ac-perma     | nv.customers.audiocodesaas.com | Ø Succeeded       |              | 7/21/21 7:55 AN  | 1                                                     |                         |
| Lusers                                       | Device status                       | C448HD Android 7/7/2021 2:26 PM                | 1 C4                 | 48HD@ac-germ     | anv.customers.audiocodesaas.c  | Succeeded         |              | 7/23/21. 9:50 AN | 1                                                     |                         |
| A Groups                                     | Oser status                         | C470HD Android 7/9/2021 11:07 A                | M C4                 | 70HD@ac-germ     | any.customers.audiocodesaas.c  | Succeeded         |              | 7/23/21. 9:21 AN | 1                                                     |                         |
| Tenant administration                        | Per-setting status                  | RXV80_Android_7/22/2021_3:55 PM                | RX                   | V80@ac-germa     | ny.customers.audiocodesaas.com | Succeeded         |              | 7/23/21, 4:35 AN | 1                                                     |                         |
| X Troubleshooting + support                  |                                     | C435HD_Android_7/23/2021_7:03 A                | M C4                 | 35HD@ac-germ     | any.customers.audiocodesaas.c  | Succeeded         |              | 7/23/21, 10:33 A | м                                                     |                         |
|                                              |                                     |                                                |                      |                  | ,                              |                   |              |                  |                                                       |                         |
|                                              |                                     |                                                |                      |                  |                                |                   |              |                  |                                                       |                         |
|                                              |                                     |                                                |                      |                  |                                |                   |              |                  |                                                       |                         |
|                                              |                                     |                                                |                      |                  |                                |                   |              |                  |                                                       |                         |
| «                                            | Home > Audiocodes_Android_device_C  | Compliance_Policy                              |                      |                  |                                |                   |              |                  |                                                       |                         |
| A Home                                       | Audiocodes Andro                    | id device Complian                             | ce Policy            | User stat        | tus                            |                   |              |                  |                                                       | ×                       |
| 🔠 Dashboard                                  | Device configuration profile        |                                                | - 71                 |                  |                                |                   |              |                  |                                                       |                         |
| E All services                               | P Search (Ctrl+/) ≪                 | 📰 Columns 🞍 Export                             |                      |                  |                                |                   |              |                  |                                                       |                         |
| ★ FAVORITES                                  | () Overview                         | Data in this view is live.                     |                      |                  |                                |                   |              |                  |                                                       |                         |
| Devices                                      | Manage                              | 0 counts                                       |                      |                  |                                |                   |              |                  |                                                       |                         |
| Apps                                         | Properties                          | User Principal Name                            | De                   | wices Count      |                                | Deployment Status |              | Last check-in    |                                                       |                         |
| 🕵 Endpoint security                          | III riopenes                        | C449HD@ac-cermany customers at                 | idiocodesaas c 1     | vices count      |                                | Succeeded         |              | 7/22/21 2:50 AI  | 4                                                     |                         |
| Reports                                      | Monitor                             | C450HD@ac-germany.customers.ac                 | idiocodesaas.c 1     |                  |                                | Succeeded         |              | 7/22/21 2:50 A   | 4                                                     |                         |
| 🚨 Users                                      | Device status                       | C470HD@ac-germany.customers.ac                 | idiocodesaas.c 1     |                  |                                | Succeeded         |              | 7/22/21 0:06 P   |                                                       |                         |
| A Groups                                     | User status                         | RXV80@ac-germany customers aud                 | lincodesaas.com 2    |                  |                                | Succeeded         |              | 7/22/21 9:06 Pt  | u<br>u                                                |                         |
| Tenant administration                        | Per-setting status                  | lovoogae gemany.co.tomers.aau                  | iocodesaus.com 2     |                  |                                | Gaccedad          |              | 1726/21, 3.0011  |                                                       |                         |
| X Troubleshooting + support                  |                                     |                                                |                      |                  |                                |                   |              |                  |                                                       |                         |
|                                              |                                     |                                                |                      |                  |                                |                   |              |                  |                                                       |                         |
| Misses & Francisk Masses and                 |                                     |                                                |                      |                  |                                |                   | <b>.</b>     | ្រភ              | admin@ac-germany.g                                    | :us 🕥                   |
| wicrosoft Endpoint Mahager ad                |                                     |                                                |                      |                  |                                |                   | φ μ ŵ        | ( X              | AUDIOCODES LAB (AC-GERM                               | IAN 🍯                   |
| klome                                        | Home > Audiocodes_Android_device_Co | ompliance_Policy                               |                      |                  |                                |                   |              |                  |                                                       |                         |
| Dachboard                                    | Audiocodes_Android_d                | evice_Compliance_F                             | <b>Policy</b>   Per- | setting s        | tatus …                        |                   |              |                  |                                                       | ×                       |
|                                              | O Casada (Chel a                    | d. Count                                       |                      |                  |                                |                   |              |                  |                                                       |                         |
|                                              | >earcn (ctri+/) «                   | ⊻ Ехроп                                        |                      |                  |                                |                   |              |                  |                                                       |                         |
| Devices                                      | Overview                            | $\mathcal P$ Search by setting                 |                      |                  |                                |                   |              |                  |                                                       |                         |
| Appr                                         | Manage                              | Setting                                        | Compliant devices    | î ^↓             | Conflict ↑↓                    | Pending           | ↑↓ Error     | †↓ I             | Not applicable                                        | $\uparrow_{\downarrow}$ |
| Endopint courity                             | Properties                          | PasswordMinutesOfInactivityB                   | 6                    |                  | 0                              | 0                 | 0            | (                | )                                                     |                         |
| Reports                                      | Monitor                             | OsMaximumVersion                               | 6                    |                  | 0                              | 0                 | 0            | (                | )                                                     |                         |
|                                              | Device status                       | SecurityBlockJailbrokenDevices                 | 6                    |                  | 0                              | 0                 | 0            | 0                | )                                                     |                         |
| A Groups                                     | User status                         | SecurityRequireCompanyPortal                   | 6                    |                  | 0                              | 0                 | 0            | 0                | )                                                     |                         |
| Tenant administration                        | Per-setting status                  | OsMinimumVersion                               | 6                    |                  | 0                              | 0                 | 0            | (                | )                                                     |                         |
|                                              |                                     | SecurityDisableUsbDebugging                    | б                    |                  | 0                              | 0                 | 0            | 0                | )                                                     |                         |
| <ul> <li>roubleshooting + support</li> </ul> |                                     |                                                |                      |                  |                                |                   |              |                  |                                                       |                         |
|                                              |                                     |                                                |                      |                  |                                |                   |              |                  |                                                       |                         |

# 6.17 Monitoring of registered devices in AAD

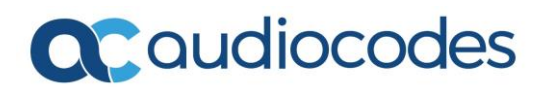